# LOGIN TO WORKSTATIONS

Username: Administrator Password: mblpass

## **CONNECTING TO SERVERS PHYSIOLOGY**

From a Mac: Finder, Go, Connect to Server, <u>smb://courses.mbl.edu/phy</u> Login: MBLAD\pp87925 Password: pp87925

From Windows: Go to File Explorer <u>\\courses.mbl.edu\phy</u> Login: MBLAD\pp87925 Password: pp87925

### **CONNECTING TO WIFI**

MBL-GUEST Password: mblguest

MBL-REGISTER Open a browser and you will be redirected to the page below:

| BIOlOGICAL DISCOVERY IN WOOD | ds Holè<br>Mogical Laborato                                     | ny R                                                                                                    | THE REAL                                                                                                    | 9                                                                                                    | Information Technolog                                                                                                    |
|------------------------------|-----------------------------------------------------------------|----------------------------------------------------------------------------------------------------|----------------------------------------------------------------------------------------------------|----------------------------------------------------------------------------------------------------|----------------------------------------------------------------------------------------------------|
|                              | Notwork                                                         | Pogistratio                                                                                                    | Informa                                                                                                    | tion                                                                                                    |                                                                                                    |
| * All computers acc          | cessing the MBL                                                 | network are requ                                                                                                    | ired to be regis                                                                                                    | stered. <u>(In</u>                                                                                                    | structions)                                                                                                    |
|                              | User Name:                                                      |                                                                                                    |                                                                                                    |                                                                                                    |                                                                                                    |
|                              | Password:                                                       |                                                                                                    |                                                                                                    |                                                                                                    |                                                                                                    |
|                              |                                                                 | Accept                                                                                                    |                                                                                                    |                                                                                                    |                                                                                                    |
|                              |                                                                 |                                                                                                    |                                                                                                    |                                                                                                    |                                                                                                    |
|                              | Founded in 1888 as the Marine Bid<br>MBI<br>* All computers acc | Biological Discovery in vvoods Hole<br>Founded in 1888 as the Marine Biological Laborato<br>MBL Network I<br>* All computers accessing the MBL<br>User Name:<br>Password: | Biological Discovery in Woods Hole<br>Founded in 1888 as the Marine Biological Laboratory<br>MBL Network Registration<br>* All computers accessing the MBL network are requ<br>User Name:<br>Password:<br>Accept | Biological Discovery in Woods Hole<br>Founded in 1888 as the Marine Biological Laboratory<br>MBL Network Registration Informa<br>* All computers accessing the MBL network are required to be regi<br>User Name:<br>Password:<br>Accept | Biological Discovery in Woods Hole<br>Founded in 1998 as the Marine Biological Laboratory<br>MBL Network Registration Information<br>* All computers accessing the MBL network are required to be registered. (In<br>User Name:<br>Password:<br>Accept |

In the user name box, type the first and last initials of your name in lower case followed by your ID number.

e.g. jd12345

The password is the same as your user name.

The next page below follows:

| MBL<br>Biological Discovery in Woods Hole<br>Founded in 1888 as the Marine Biological Laboratory |                             | Information Technology |
|--------------------------------------------------------------------------------------------------|-----------------------------|------------------------|
| MBL Network Reg<br>* All computers accessing the ME                                              | <b>istration Informatio</b> | n<br>gistered.         |
| User Name:                                                                                       | first last initial and ID # |                        |
| Computer Name:                                                                                   | Make a name                 |                        |
| Contact Phone Number:                                                                            |                             |                        |
| Room Number:                                                                                     |                             |                        |
| Building:                                                                                        | Loeb 🗘                      |                        |
|                                                                                                  | Accept                      |                        |
|                                                                                                  |                             |                        |
|                                                                                                  |                             |                        |
| /BL                                                                                              |                             |                        |
| IOOS HOIE MASSACHUSETIS                                                                          |                             |                        |

Again, type your user name as above, make a name up for your computer, enter your mobile number, put a room number down and select Loeb in the drop down.

After pressing "Accept" you should be logged in.

## **CONNECTING TO PRINTERS**

You must be connected through the wifi

#### Printer in the office

On Mac press the "+" in the Printers&Scanners window Select Add Printer or Scanner... Select the "IP" tab Type in the IP address (10.225.3.212) in the "Address" box. The printer should be recognized Press "Add"

Printer name is: PHYPRT1

Printer in the breakroom

Same as above. IP address: 10.225.3.214

Printer name is: PHYPRT3